# วิธีการใช้เครื่องวิเคราะห์เนื้อสัมผัส (Texture Analyzer) ตัวอย่างผลิตภัณฑ์เส้นบะหมี่ ใช้หัววัดรหัส A/SPR วัดแรงดึง (Tension)

## เพื่อศึกษาคุณสมบัติของตัวอย่างคือ

- Tensile Strength คือ ค่าความต้านทานแรงดึง หรือ ความทนทานต่อแรงดึงของวัสดุ

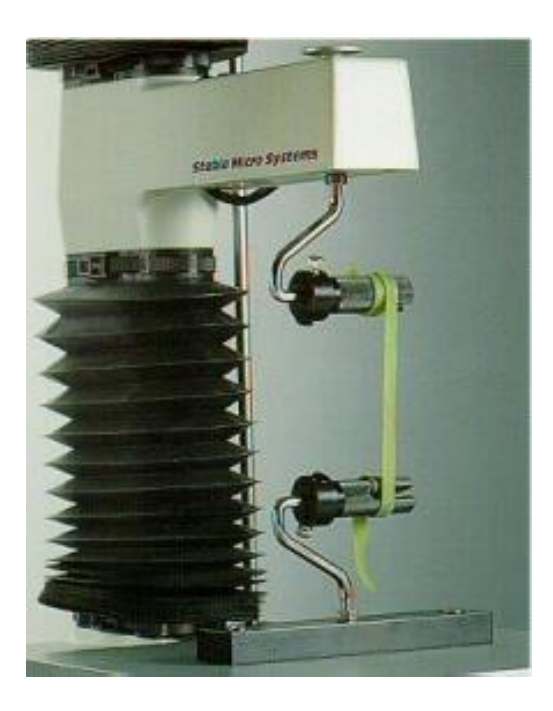

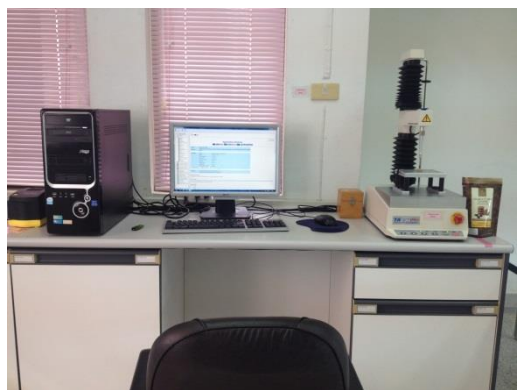

- 1. เปิดเครื่องสำรองไฟ และเครื่องคอมพิวเตอร์
- 2. เปิดเครื่องวิเคราะห์เนื้อสัมผัส ปุ่มสวิทซ์ ด้านหลังของเครื่อง

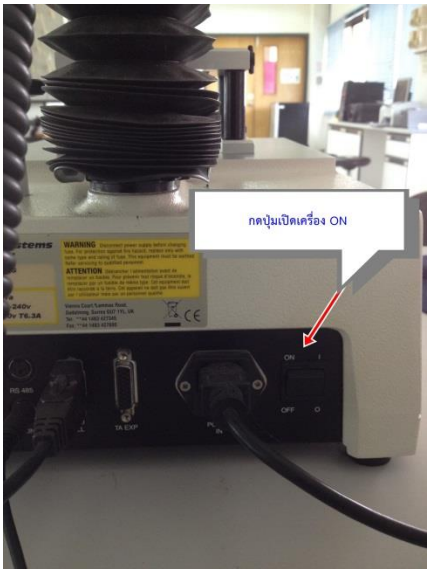

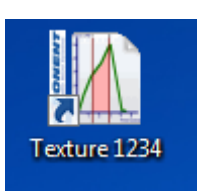

3. คลิ๊กเข้าโปรแกรม Texture

4. ใส่รหัส 1234 เพื่อเข้าสู่โปรแกรม

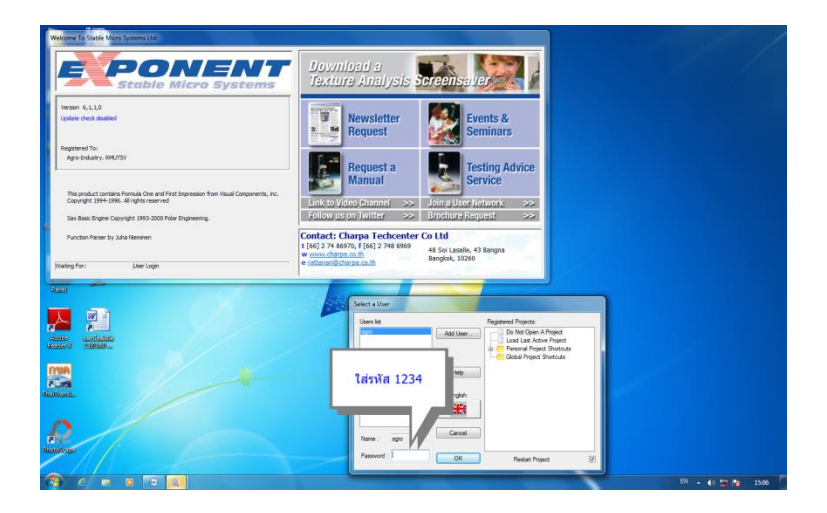

5. คลิ๊ก By Product Type เพื่อเลือกประเภทชนิดของตัวอย่างที่จะทดสอบ

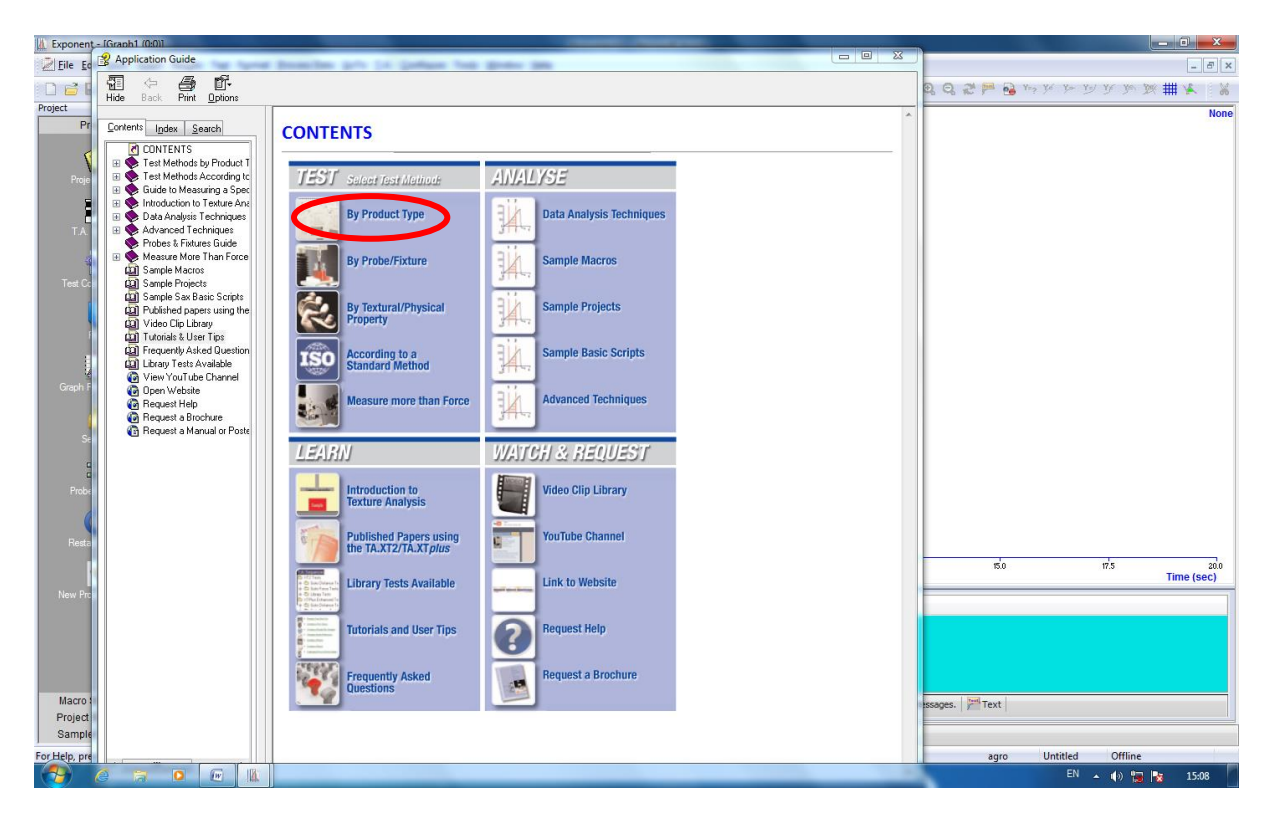

6. คลิ๊กเลือก PASTA & RICE

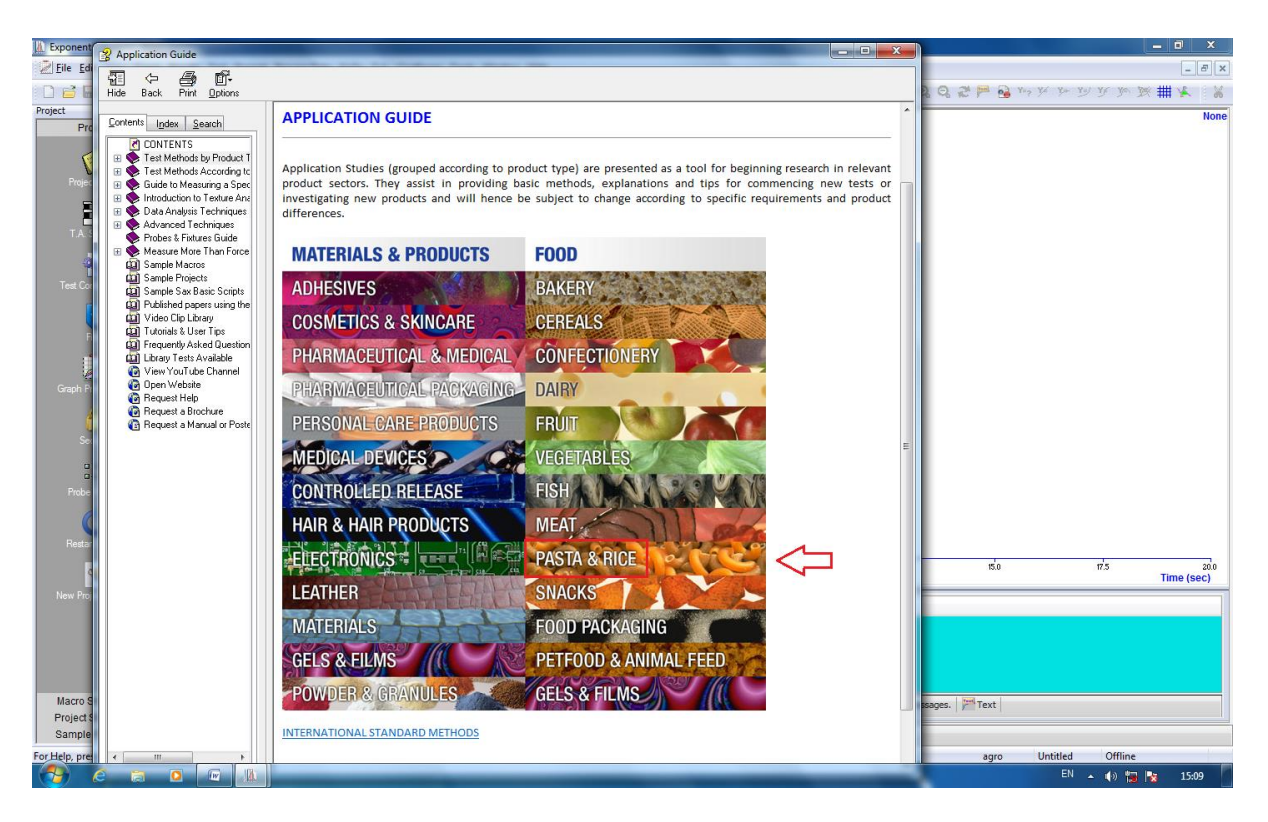

7. คลิ๊กในโหมดของ Noodles เลือก Comparison of elasticity of noodles

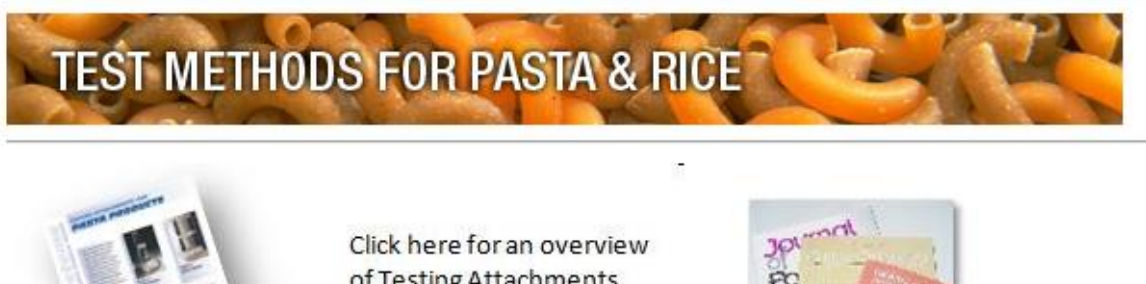

of Testing Attachments for Pasta Products

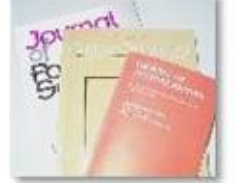

See what others have published in this Application Area

A SELECTION OF APPLICATION STUDIES - TEST METHODS & ANALYSIS

### Gnocchi

Firmness comparison of two brands of gnocchi by compression

#### Lasagne

- E Comparison of breaking stress/strength of 3 types of dry lasagne using a three-point bend test
- Comparison of pasta stickiness cooked in hard and soft water
- Assessment of the tensile strength and extensibility of three types of cooked lasagne

### Noodles

Comparison of elasticity (or 'tensile strength') of noodles

comparison of hardness and adhesiveness of noodles using a cylinder probe

## 8. คลิ๊ก LOAD PROJECT

| Product:      | NOODLES                                                     |                          |  |  |  |  |
|---------------|-------------------------------------------------------------|--------------------------|--|--|--|--|
| Objective :   | Comparison of elasticity (or 'tensile strength') of noodles |                          |  |  |  |  |
|               |                                                             |                          |  |  |  |  |
| TA Settings : | Mode:                                                       | Measure Force in Tension |  |  |  |  |
|               | Option:                                                     | Return To Start          |  |  |  |  |
|               | Pre-Test Speed:                                             | 1.0 mm/s                 |  |  |  |  |
|               | Test Speed:                                                 | 3.0 mm/s                 |  |  |  |  |
|               | Post-Test Speed:                                            | 10.0 mm/s                |  |  |  |  |
|               | Distance:                                                   | 100mm                    |  |  |  |  |
|               | Trigger Type:                                               | Auto - 5g                |  |  |  |  |
|               | Tare Mode:                                                  | Auto                     |  |  |  |  |
|               | Data Acquisition Rate                                       | 200pps                   |  |  |  |  |
|               | LOAD PROJECT                                                |                          |  |  |  |  |
|               |                                                             |                          |  |  |  |  |
| Accessory:    | Spaghetti tensile grips (A/9                                | SPR) using 5kg load cell |  |  |  |  |

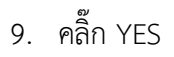

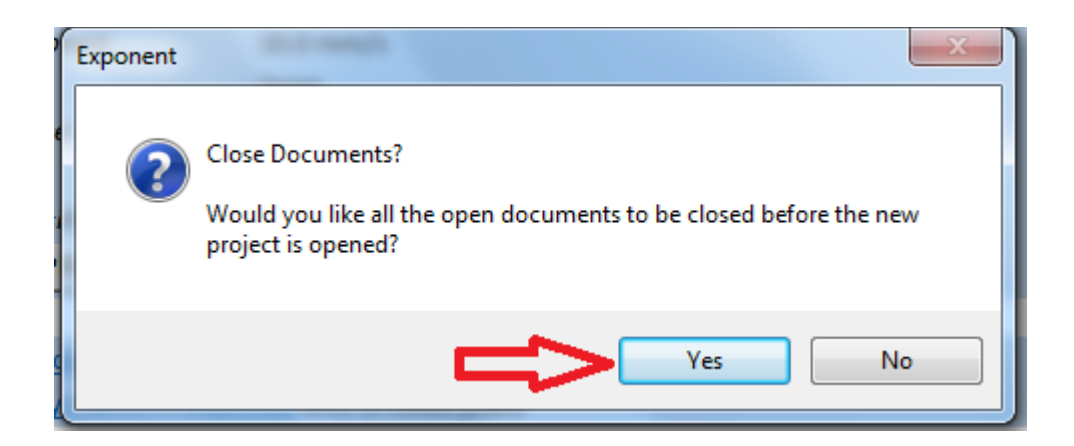

# 10. คลิ๊ก YES

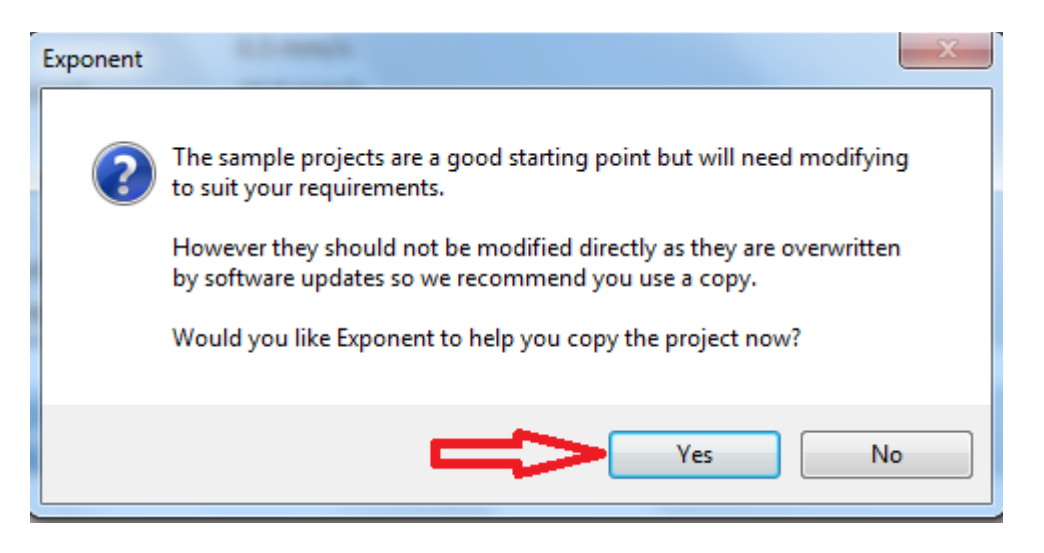

# 11. คลิ๊กปิดเครื่องหมาย x

| Copy Project                                                                                                    |
|----------------------------------------------------------------------------------------------------|
| Source Project: (what project would you like to copy)<br>C:\Program Files\Exponent\Sample Files\Bakery\Biscuit penetration - BIS |
| Destination Folder: (where would you like the project to be copied to)                                                           |
| Destination Project Name: (what would you like the project to be called)                                                         |
| Biscuit penetration - BIS1_P2.PRJ                                                                                                |
| Component File Names                                                                                                    |
| Keep Original Names     Prefix with Project Name                                                                                 |
| Replace with Project Name                                                                                                    |
| OK Cancel                                                                                                    |

12. คลิ๊กปิดเครื่องหมาย x

| Project Notes                                                                                                    | ? × |
|----------------------------------------------------------------------------------------------------|-----|
| Notes:                                                                                                    | Û   |
| Sample Preparation:                                                                                                    |     |
| Samples are removed from their packets only a short time before testing.                                                                                                    |     |
| Test Set-Un                                                                                                    | =   |
| Secure the holed plate into the Heavy Duty Platform. Adjust the position of the Heavy Duty Platform so that the probe is directly above the hole of the holed plate. Place the sample centrally on the plate and commence the penetration test. |     |
| OK                                                                                                    | •   |

### การกำหนดค่าการทดสอบ

1. คลิ๊ก T.A. เลือก T.A. Settings

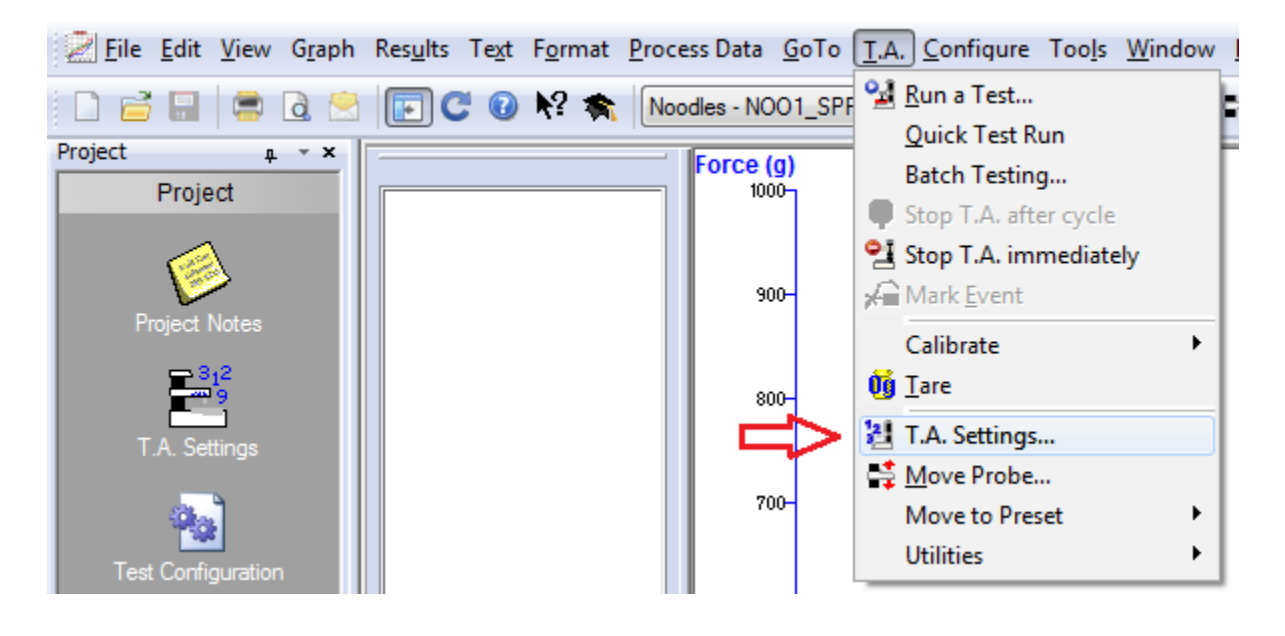

2. คลิ๊ก Library

| T.A. Settings:- Return to Sta<br>Sequence Menu (Click to see o | nt (Set Dist)<br>options) |        |   |          |                                                                              |
|----------------------------------------------------------------|---------------------------|--------|---|----------|------------------------------------------------------------------------------|
| Caption                                                        | Value                     | Units  | ^ |          | Library ^                                                                    |
| Test Mode                                                      | Compression               |        | - | Library  | To load a pro-defined test click on the                                      |
| Test Speed                                                     | 0.50                      | mm/sec |   |          | ck here to select a sequence from the library of pre-defined to              |
| Target Mode                                                    | Distance                  |        | - |          | the options from the list.                                                   |
| Distance                                                       | 2.0                       | mm     |   | Units    | All the sequences can be modified if                                         |
| Advanced Options                                               | Off                       |        | - | Distance | desired or you can write your own<br>sequence using the built in Sequence    |
|                                                                |                           |        |   |          | Editor or the separate Test Maker                                            |
|                                                                |                           |        |   | Force    | program.                                                                     |
|                                                                |                           |        | E | g 🔻      | Settings Grid                                                                |
|                                                                |                           |        |   | Time     | g                                                                            |
|                                                                |                           |        |   | sec 🔻    | Once a sequence has been loaded the                                          |
|                                                                |                           |        |   |          | grid will show the available settings.                                       |
|                                                                |                           |        |   | Other >  | Some tests hide advanced settings unless                                     |
|                                                                |                           |        |   |          | the Advanced Options parameter is set to                                     |
|                                                                |                           |        |   |          | On. This will depend on the selections<br>made when the sequence was written |
|                                                                |                           |        |   | ОК       | Sequence Menu                                                                |
|                                                                |                           |        | Ŧ | Cancel   | The Window has the Sequence Menu                                             |

3. คลิ๊ก 1 RETURN TO START และ OK

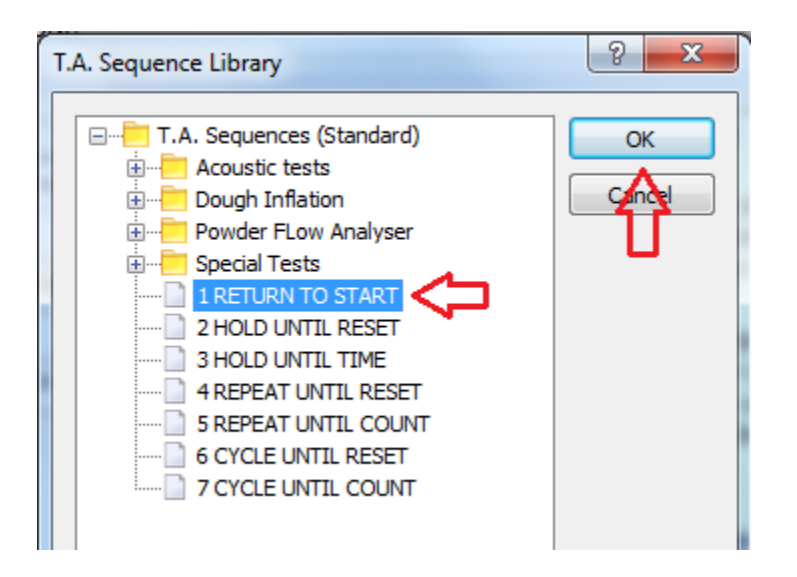

4. คลิ๊กเปลี่ยน Advanced Option จาก off เป็น on

| T.A. Settings:- 1 RETURN TO ST   | ART          |        |   |    |          | <u>ଟ</u> 🗾                                                                       | × |
|----------------------------------|--------------|--------|---|----|----------|----------------------------------------------------------------------------------|---|
| Sequence Menu (Click to see opti | ons)         |        |   |    |          |                                                                                  | _ |
| Caption                          | Value        | Units  |   | ]. | <u> </u> | Settings Grid                                                                    | * |
| Test Mode                        | Compression  |        | • |    | Library  | Once a sequence has been loaded the                                              |   |
| Pre-Test Speed                   | 1.00         | mm/sec |   |    |          | grid will show the available settings.                                           |   |
| Test Speed                       | 2.00         | mm/sec |   |    |          | Some tests hide advanced settings unless                                         |   |
| Post-Test Speed                  | 10.00        | mm/sec |   |    | Units    | the Advanced Options parameter is set to                                         |   |
| Target Mode                      | Distance     |        | • | Ī  | Distance | On. This will depend on the selections                                           |   |
| Distance                         | 5.0          | mm     |   |    | mm 👻     | made when the sequence was written.                                              |   |
| Trigger Type                     | Auto (Force) |        | - | Ī  | Force    | Sequence Menu                                                                    |   |
| Trigger Force                    | 5.0          | g      |   |    | g 🔻      | The Window has the Sequence Menu                                                 |   |
| Advanced Options                 | Off          |        | - | 1  | Time     | at the top which provides options to load                                        |   |
|                                  | On           |        |   | ĺ  | sec 🔻    | other sequences, save the current<br>sequence to a file or to view the current   | _ |
|                                  | <u>∠</u> }   |        | _ | 1  |          | sequence's instructions.                                                         |   |
|                                  | U            |        |   |    | Other >  | (not available in the Project wizard)                                            | Ξ |
|                                  |              |        |   |    |          | From this menu you can use Load to load                                          |   |
|                                  |              |        |   |    |          | a sequence from a file, Save As to save<br>the current sequence to a new file or |   |
|                                  |              |        |   |    | ОК       | View to open the current sequence in the                                         |   |
|                                  |              |        |   |    | - Cancel | Sequence Editor.                                                                 |   |
|                                  |              |        |   |    |          | 1                                                                                | Ŧ |

5. คลิ๊ก Test Mode เลือก Tension (แรงดึง)

| Caption                     | Value            | Units    |   | <b>_</b> |          | Settings Grid                             |
|-----------------------------|------------------|----------|---|----------|----------|-------------------------------------------|
| Test Mode                   | Compression      |          | • |          | Library  | Once a sequence has been loaded the       |
| Pre-Test Speed              | Compression      |          |   |          |          | grid will show the available settings.    |
| Test Speed                  | 2.00             | mm/sec   |   | 1        |          | Some tests hide advanced settings unless  |
| Post-Test Speed             | 10.00            | mm/sec   |   |          | Units    | the Advanced Options parameter is set to  |
| Target Mode                 | Distance         |          | • |          | Distance | On. This will depend on the selections    |
| Distance                    | 5.0              | mm       |   |          |          | indue when the bequence was whitem        |
| Trigger Type                | Auto (Force)     |          | • |          | Force    | Sequence Menu                             |
| Trigger Force               | 5.0              | g        |   | =        | g 🔻      | The Window has the Sequence Menu          |
| Break Mode                  | Off              |          | • |          | Time     | at the top which provides options to load |
| Stop Plot At                | Start Position   |          | - |          | sec 🔻    | sequence to a file or to view the current |
| Tare Mode                   | Auto             |          | • |          | Other >  | sequence's instructions.                  |
| Advanced Options            | On               |          | - |          | Other >  | (not available in the Project wizard)     |
| Control Oven                | Disabled         |          | • |          |          | From this menu you can use Load to load   |
| Wait For Temperature        | No               |          | - |          |          | the current sequence to a new file or     |
| Frame Deflection Correction | Off (XT2 compati | ability) | - |          | ОК       | View to open the current sequence in the  |

6. ตั้งค่าต่างๆให้ตรงกับ Project ที่โหลดมา แล้วคลิ๊ก OK

|                 |                                  |                                   |          |                             |                    |            | 1   |                |
|-----------------|----------------------------------|-----------------------------------|----------|-----------------------------|--------------------|------------|-----|----------------|
| roduct:         | NOODLES                          |                                   | <b>^</b> | Caption                     | Value              | Units      | LA. | Library        |
| )<br>bjective : | Comparison of elasticity         | y (or 'tensile strength') of nood | lles     | Test Mode                   | Tension            | -          |     | Library        |
|                 |                                  |                                   |          | Pre-Test Speed              | 1.00               | mm/sec     |     |                |
| A Settings :    | Mode:                            | Measure Force in Tension          | =        | Test Speed                  | 3.00               | mm/sec     | ш   |                |
|                 | Option:                          | Return To Start                   |          | Post-Test Speed             | 10.00              | mm/sec     |     | Units          |
|                 | Pre-Test Speed:                  | 1.0 mm/s                          |          | Target Mode                 | Distance           |            |     | Distance       |
|                 | Test Speed:                      | 3.0 mm/s                          |          | Distance                    | 100                | mm         | 1   | mm             |
|                 | Post-Test Speed:                 | 10.0 mm/s                         |          | Trigger Type                | Auto (Force)       | -          | 1   | Force          |
|                 | Distance:                        | 100mm                             |          | Trigger Force               | 5.0                | a          | 4   | g              |
|                 | Trigger Type:                    | Auto - 5g                         |          | Break Mode                  | Off                | -          |     | Time           |
|                 | Tare Mode:                       | Auto                              |          | Stop Plot At                | Start Position     |            | -   | sec            |
|                 | Data Acquisition Rate:           | 200pps                            |          | Trans Marda                 | Auto               |            | -   |                |
|                 | LOAD PROJECT                     |                                   |          | Tare Mode                   | Auto               | •          | -   | Other          |
|                 |                                  |                                   |          | Advanced Options            | On                 | -          |     | _              |
| ccessory:       | <u>Spaghetti tensile grips (</u> | A/SPR) using 5kg load cell        |          | Control Oven                | Disabled           | •          |     | - <del>-</del> |
| \/iow\/ic       | los Clip of Tost                 |                                   |          | Wait For Temperature        | No                 | -          |     |                |
| view vic        | leo clip or rest                 |                                   |          | Frame Deflection Correction | Off (XT2 compation | ability) - |     |                |

## 7. คลิ๊ก T.A. เลือก Run a Test

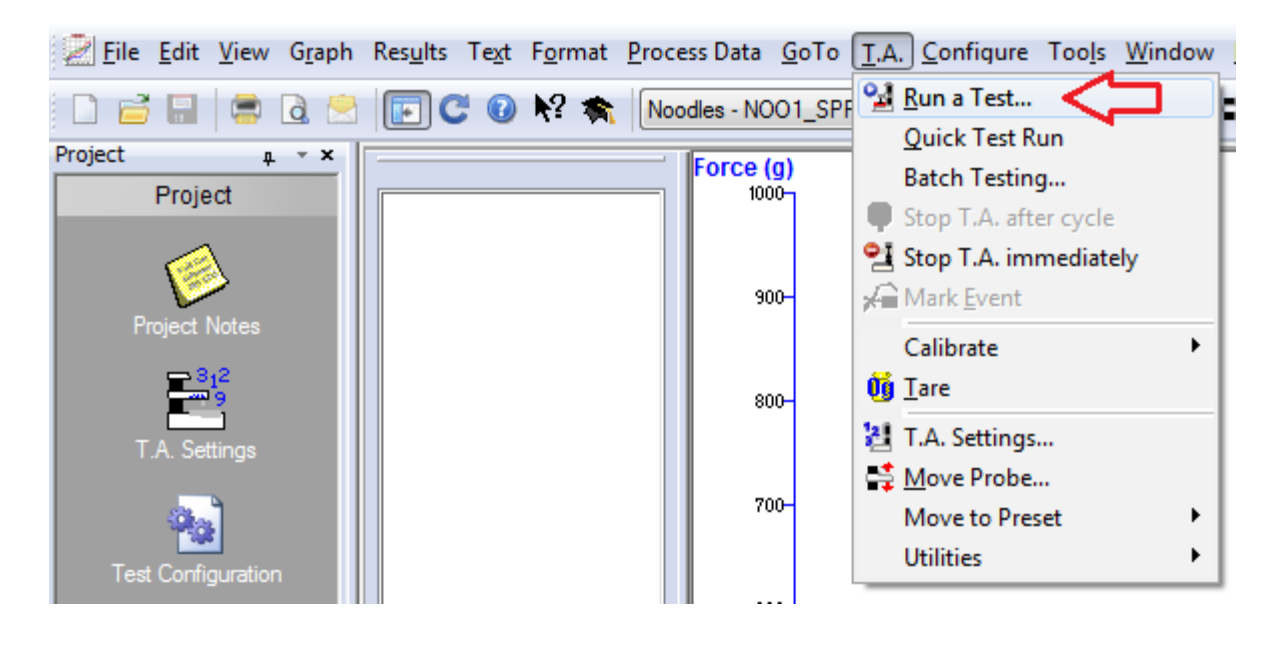

8. ใส่ชื่อตัวอย่าง ในช่อง File ID และ ใส่จำนวนซ้ำที่ช่อง File Number โดยเริ่มจากซ้ำที่ 1

| Test Configuration                                                                 | X                                                                                                    |
|------------------------------------------------------------------------------------|----------------------------------------------------------------------------------------------------|
| Archive Information Prot Internation Prot Internation Pre-Test Post Test           |                                                                                                    |
| File Name                                                                          | Click on the <b>Help</b> button or press<br>the <b>F1</b> key for more detailed help.                                                                 |
| File Number: 1 Number Format 💌 x                                                   | Archive Information                                                                                                    |
| = TEST1                                                                            | File Name                                                                                                    |
| F มีกามวนด้า<br>Auto Save 🗹 Automatically Create Directory When Required: 🗹        | The file name given to new tests<br>is built up using the <i>File ID</i><br>followed by the <i>File Number</i> . The<br>format of the number appended |
| Path: %_MY_DOCS_%Exponent\Test Data\%_PROJECT_TITLE_%                              | to the <i>File ID</i> can be selected<br>from the <i>Number Format</i> drop                                                                           |
| = My Documents\Exponent\Test Data\Biscuit penetration - BIS1_P2\ Create Now        | list.<br>The <i>File ID</i> can use systems<br>variables to provide more                                                                              |
| Action to take if a file already exists with this name                             | provides a quick way to insert the                                                                                                    |
| Prompt for a new name  Find next unused number  Overwrite existing file (Caution)! | most common ones.<br>If the <i>File Number</i> is set to -1<br>then it is not appended. This                                                          |
| Batch :                                                                            | along with system variables<br>allows you to build the filename<br>using the date and time of the<br>test.                                            |
| Title : Notes                                                                      | A preview of what the filename                                                                                                    |
| Start Test                                                                         | Cancel Apply Help                                                                                                    |

| Test Configuration                                                                                                    |                                                                                                    |
|----------------------------------------------------------------------------------------------------|----------------------------------------------------------------------------------------------------|
| rchive Information Probe Selection Parameters Data Acquisition Pre-Test Post Test                                                         |                                                                                                    |
| File Name<br>File ID: TEST (                                                                                                    | Click on the Help button or press<br>the F1 key for more detailed help.                                                                               |
| File Number: 1 Number Format 💌 🗴                                                                                                    | Archive Information                                                                                                    |
| = TEST1                                                                                                    | File Name                                                                                                    |
| Folder<br>Auto Save 📝 Automatically Create Directory When Required: 📝                                                                     | The file name given to new tests<br>is built up using the <i>File ID</i><br>followed by the <i>File Number</i> . The<br>format of the number appended |
| Path: %_MY_DOCS_%Exponent\Test Data\%_PROJECT_TITLE_%                                                                                     | Browse                                                                                                    |
| = My Documents\Exponent\Test Data\Biscuit penetration - BIS1_P2\ Create Now                                                               | . Data and Time >                                                                                                    |
| Action to take if a file already exists with this name Prompt for a new name  Find next unused number  Overwrite existing file (Caution)! | USER_NAME<br>PROJECT_TITLE<br>PROJECT_PARAM_BATCH<br>PROJECT_PARAM_FILE_ID                                                                            |
| Batch :                                                                                                    | Default Paths  MY_DOCS PUBLIC DOCS                                                                                                    |
| Title : Notes                                                                                                    | PROJECT_FOLDER                                                                                                    |
|                                                                                                    | APP_FOLDER                                                                                                    |

9. เลือก Browse ในช่อง Path เพื่อบันทึกผลการทดลอง

10. เลือกไฟล์ Disk (D) เพื่อเก็บข้อมูลผลการทดลอง

| Open                                                         |                                                                                                    |                                                                                                    | - Test last |                | X                      |
|--------------------------------------------------------------|----------------------------------------------------------------------------------------------------|----------------------------------------------------------------------------------------------------|-------------|----------------|------------------------|
| Look in:                                                     | I Computer                                                                                            | •                                                                                                    | - 🕝 🤌 🗁 🛄   | · (            | '.arc' Info My Folders |
| Recent Places<br>Desktop<br>Libraries<br>Computer<br>Network | Hard Disk Drive<br>Local<br>26.3 G<br>Local<br>33.8 G<br>Devices with Re<br>Opevices with Re<br>CD Dr | es (2)<br>Disk (C:)<br>B free of 40.0 GB<br>Disk (D:)<br>B free of 34.4 GB<br>emovable Storage (2)<br>y Disk Drive (A:)<br>ive (E:) |             | •              | No Preview             |
|                                                              | File name:<br>Files of type:                                                                          | NoFile<br>(*.arc)                                                                                                    | •           | Open<br>Cancel |                        |

| M Open        | Marrie Terrare Tax Sunday Taylor | That Tax                   | X                      |
|---------------|----------------------------------|----------------------------|------------------------|
| Look in:      | 👝 Local Disk (D:) 🗸              | G 🤌 📂 🖽 🗸                  | '.arc' Info My Folders |
| (Car          | Name                             | Date mor Create New Folder |                        |
| ~             | 🌗 втз                            | 21/2/2559 15:22 File fol = |                        |
| Recent Places | 🌗 chutinut-Trang59               | 25/8/2558 16:06 File fol   |                        |
|               | 📜 Desktop                        | 14/9/2558 14:57 File fol   |                        |
|               | 📜 Downloads                      | 30/7/2553 14:23 File fol   |                        |
| Desktop       | 🙀 Favorites                      | 30/7/2553 14:23 File fol   | No Preview             |
|               | 퉲 k-r                            | 29/2/2559 13:24 File fol   |                        |
| 63            | 🌗 lapอามอุรี อิรยุ               | 4/4/2559 11:47 File fol    |                        |
| Libraries     | 🕞 Links                          | 30/7/2553 14:23 File fol   |                        |
|               | 🐌 MEATGOAT                       | 21/2/2559 17:07 File fol   |                        |
|               | My Documents                     | 19/2/2556 15:52 File fol   |                        |
| Computer      | 🜗 My Music                       | 30/7/2553 14:23 File fol   |                        |
|               | 📄 My Pictures                    | 30/7/2553 14:23 File fol   |                        |
|               | 📑 My Videos                      | 30/7/2553 14:23 File fol   |                        |
| Network       | 퉬 New folder                     | 7/3/2559 15:08 File fol    |                        |
|               | 🌗 New folder (2)                 | 1/5/2559 15:21 File fol    |                        |
|               | 🌗 New folder (3)                 | 3/9/2559 10:11 File fol    |                        |
|               | 🐌 PD                             | 3/9/2555 15:17 File fol    |                        |
|               | 퉬 project cookies bee.Fan        | 4/2/2557 11:09 File fol 👻  |                        |
|               | •                                | •                          |                        |
|               | File name: No File               | - Open                     |                        |
|               | Files of type: (*.arc)           | ▼ Cancel                   | Æ                      |

11. สร้าง New Folder ชื่อผู้ทำการทดลอง แล้วคลิ๊ก Open

12. ประกอบหัววัดเข้ากับตัวเครื่องและนำเส้นตัวอย่างมาผูกมัดกับหัววัด โดยมีขั้นตอนดังนี้

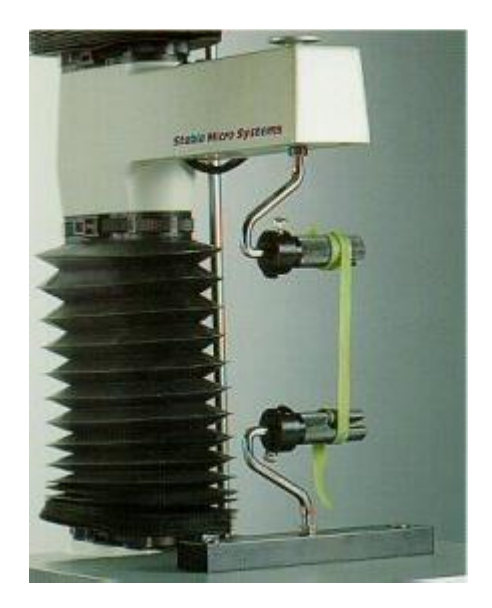

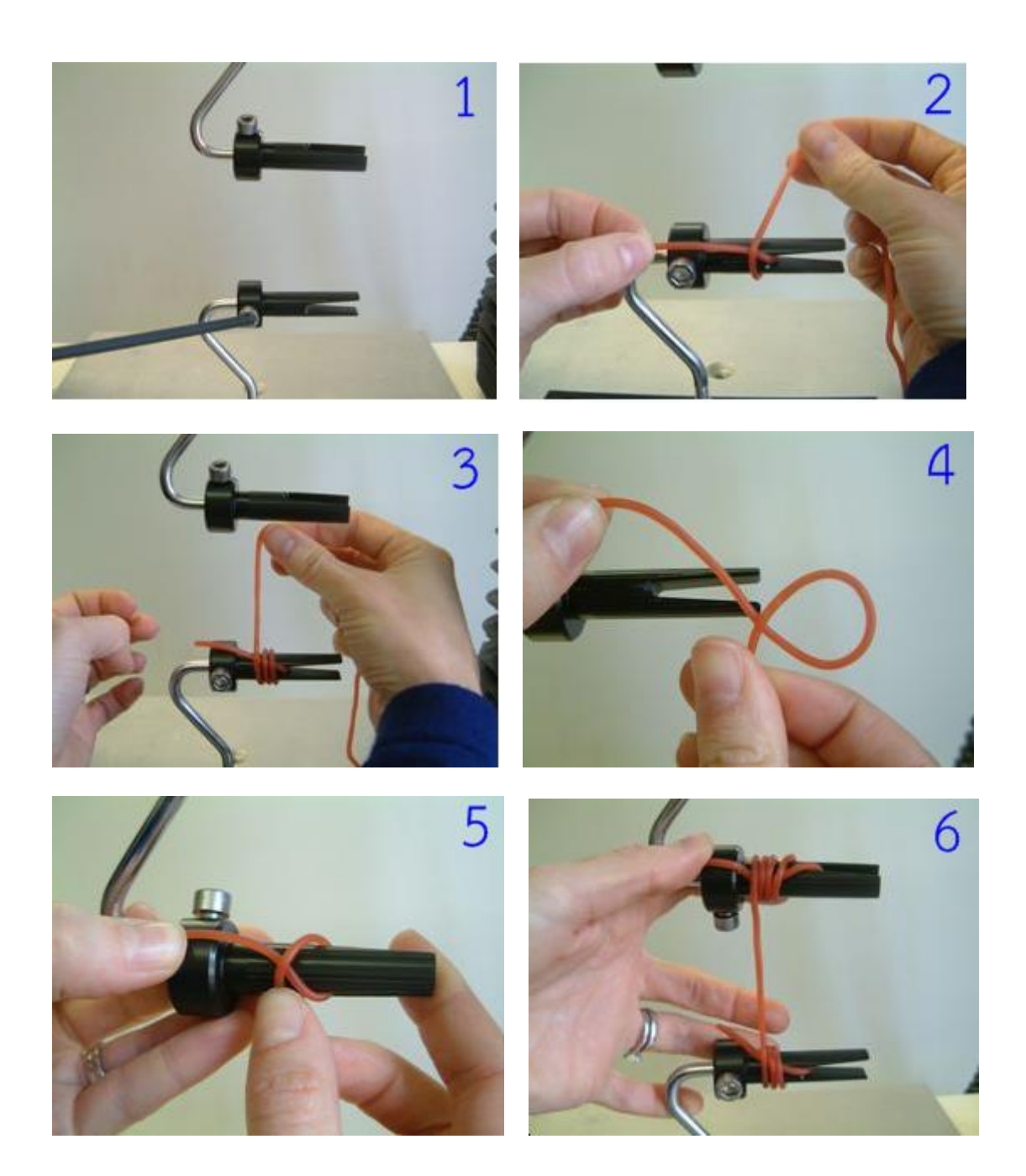

| Test Configuration                                                                                                    | ×                                                                                                    |
|----------------------------------------------------------------------------------------------------|----------------------------------------------------------------------------------------------------|
| Archive Information Probe Selection Parameters Data Acquisition Pre-Test Post Test                                                                                        |                                                                                                    |
| File Name File ID:                                                                                                    | Click on the <b>Help</b> button or press<br>the <b>F1</b> key for more detailed help.                                                                                 |
| File Number: 1 Number Format 💌 🗴                                                                                                    | Archive Information                                                                                                    |
| = TEST1                                                                                                    | File Name                                                                                                    |
| Folder<br>Auto Save 🕼 Automatically Create Directory When Required: 🕼                                                                                                    | The file name given to new tests<br>is built up using the <i>File ID</i><br>followed by the <i>File Number</i> . The<br>format of the number appended                 |
| Path: D:\New folder (4)\                                                                                                    | to the <i>File ID</i> can be selected<br>from the <i>Number Format</i> drop                                                                                           |
| = D:\New folder (4)\ Create Now                                                                                                    | list.<br>The <i>File ID</i> can use systems<br>variables to provide more                                                                                              |
| Action to take if a file already exists with this name Prompt for a new name     Prompt for a new name     Find next unused number     Overwrite existing file (Caution)! | flexibility and the menu button<br>provides a quick way to insert the<br>most common ones.<br>If the <i>File Number</i> is set to -1<br>then it is not appended. This |
| Batch :                                                                                                    | along with system variables<br>allows you to build the filename<br>using the date and time of the<br>test.                                                            |
| Title : Notes                                                                                                    | A preview of what the filename                                                                                                    |
| Start Test                                                                                                    | Cancel Apply Help                                                                                                    |

13. กด Start Test เครื่องจะทำการวัดตัวอย่างให้อัตโนมัติ

14. เมื่อวิเคราะห์ตัวอย่างซ้ำต่อไปให้คลิ๊ก T.A. เลือก Quick Test Run โปรมแกรมจะทำการบันทึกชื่อกับ จำนวนซ้ำของตัวอย่างและวิเคราะห์ตัวอย่างให้อัตโนมัติ

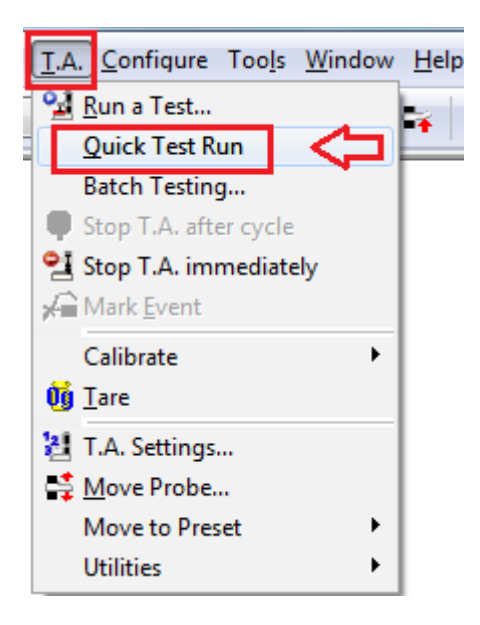

### กราฟแสดงผลการวิเคราะห์

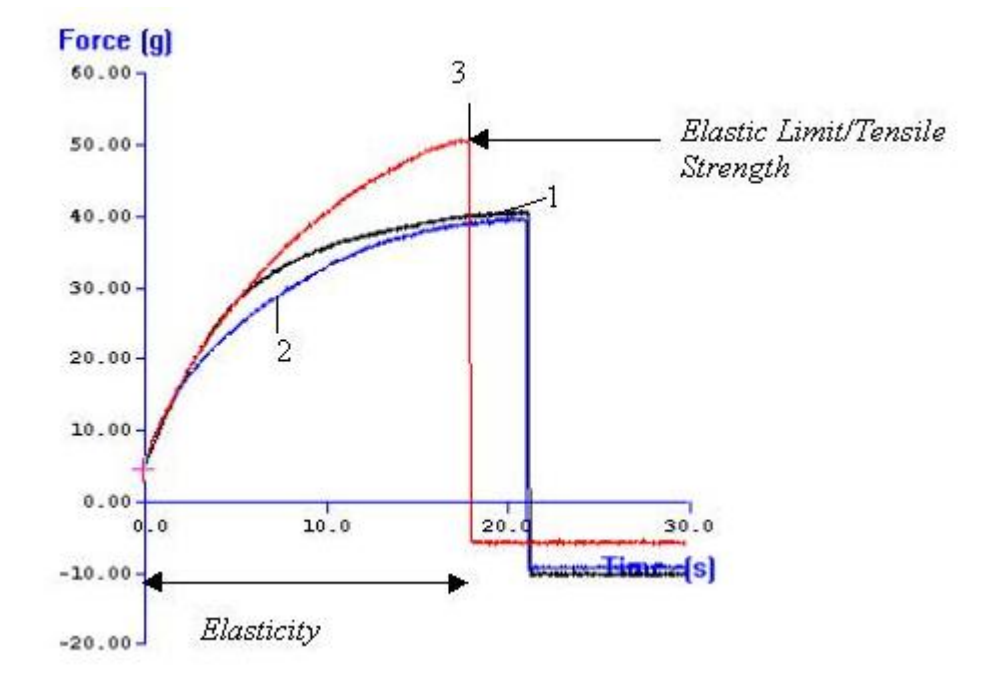

### การวิเคราะห์ผลการทดลอง

 คลิ๊กซ้ายลากคลุมทุกซ้ำที่ทำการทดลอง แล้วคลิ๊ก Run Macro เพื่อให้โปรแกรมแปรผลจาก เส้นกราฟออกมาเป็นตัวเลข

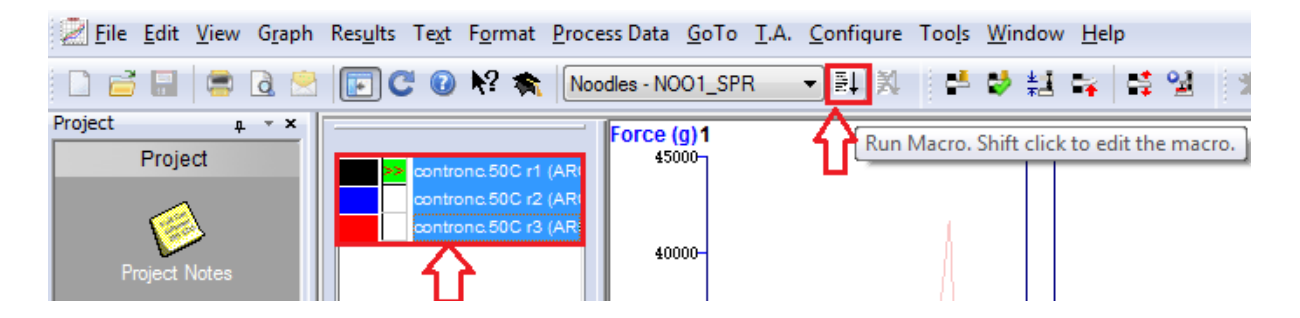

2. คลิ๊กดูตารางผลการทดลอง ที่ Results

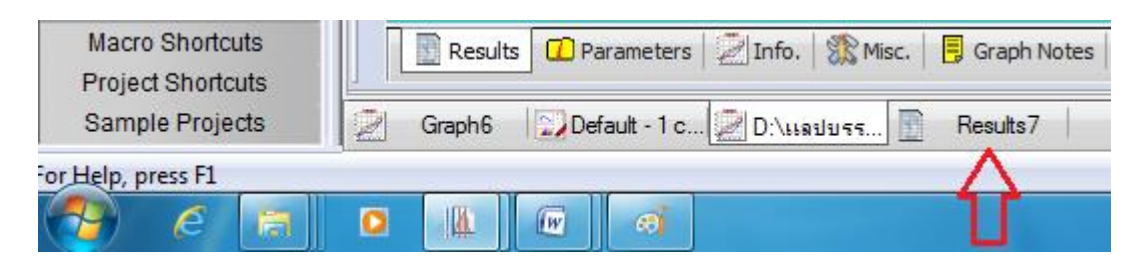

#### 3. ตารางแสดงผลการทดลอง

Tensile Strength คือ ค่าความต้านทานแรงดึง หรือ ความทนทานต่อแรงดึงของวัสดุ

| Noodle Type | Mean Maximum Force<br>'Elastic Limit/Tensile Strength'<br>(+/- S.D.) |
|-------------|----------------------------------------------------------------------|
|             | (e) (g)                                                              |
| 1           | 39.3 +/- 3.4                                                         |
| 2           | 41.9 +/- 2.4                                                         |
| 3           | 50.0 +/- 1.3                                                         |

# การบันทึกผลการทดลอง

1. คลิ๊ก 🔲 เพื่อบันทึกผลการทดลอง

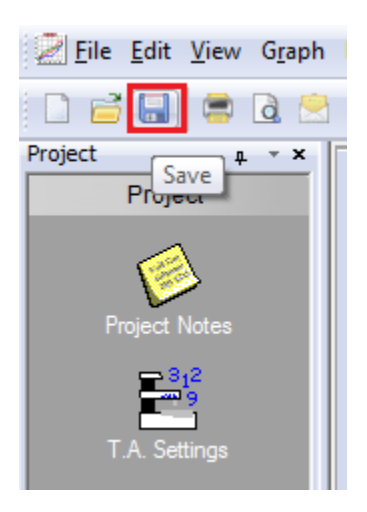

2. คลิ๊ก x เพื่อปิดหน้ากราฟ

| \TPA\1        | ΓΡΑ Τ | EST4.        | ARC (1:3)        | ]      |                  |              |    |   |              |          |         |            |   |                           |       |       |        |     |       |      |    |      |                 |   |
|---------------|-------|--------------|------------------|--------|------------------|--------------|----|---|--------------|----------|---------|------------|---|---------------------------|-------|-------|--------|-----|-------|------|----|------|-----------------|---|
| ta <u>G</u> o | To    | <u>T</u> .A. | <u>C</u> onfigur | e Tool | s <u>W</u> indov | v <u>H</u> e | lp |   |              |          |         |            |   |                           |       |       |        |     |       |      |    |      | _ 8 ×           | ÷ |
|               |       |              | - 24 ×           |        | l 🕸 😫            | ¥            | 4  | 2 | <b>t 2</b> : | <b>2</b> | * * *   | <b>r :</b> | 2 | $\flat \checkmark \gamma$ | 1 석 * | 7 🕅 🔍 | . ବ. ଅ | ۳ 🦻 | Y=, ¥ | yr y | 15 | r ys | # ኊ /⊼          | Ĵ |
| e (g)1        |       |              |                  | 2      |                  | 3            |    |   |              |          |         |            |   |                           | 4     |       |        | 5   | 6     |      |    |      | U               | 1 |
| 45000         |       |              |                  |        |                  |              |    |   |              |          |         |            |   |                           |       |       |        |     |       |      |    |      |                 | l |
| 40000-        |       |              |                  |        |                  |              |    |   |              |          |         |            |   |                           |       |       |        |     |       |      |    |      |                 | l |
| 35000         |       |              |                  |        |                  |              |    |   |              |          |         |            |   |                           |       |       |        |     |       |      |    |      |                 |   |
| 30000-        |       |              |                  |        |                  |              |    |   |              |          |         |            |   |                           |       |       |        |     |       |      |    |      |                 | l |
| 25000         |       |              |                  |        |                  |              |    |   |              |          |         |            |   |                           |       |       |        |     |       |      |    |      |                 | l |
| 20000-        |       |              |                  |        |                  |              |    |   |              |          |         |            |   |                           |       |       |        |     |       |      |    |      |                 | l |
| 15000-        |       |              |                  |        |                  |              |    |   |              |          |         |            |   |                           |       |       |        |     |       |      |    |      |                 |   |
| 10000-        |       |              |                  |        |                  |              |    |   |              |          |         |            |   |                           |       |       |        |     |       |      |    |      |                 |   |
| 5000-         |       |              |                  |        | F<br>Hard        | ness         |    |   |              |          |         |            |   |                           |       |       | 1      |     |       |      |    |      |                 |   |
| -5000         |       |              | V                | 2      | ð-,              |              | i  |   |              | Ad       | hesiven | eśs        | ş |                           |       | i i   |        | 12  |       |      | 14 |      | %<br>Time (sec) |   |
|               |       |              |                  | _      |                  |              |    |   |              |          |         |            |   |                           |       |       |        |     |       |      |    |      |                 | 1 |

3. คลิ๊ก Yes to All เพื่อบันทึกผลการทดลองทุกซ้ำ

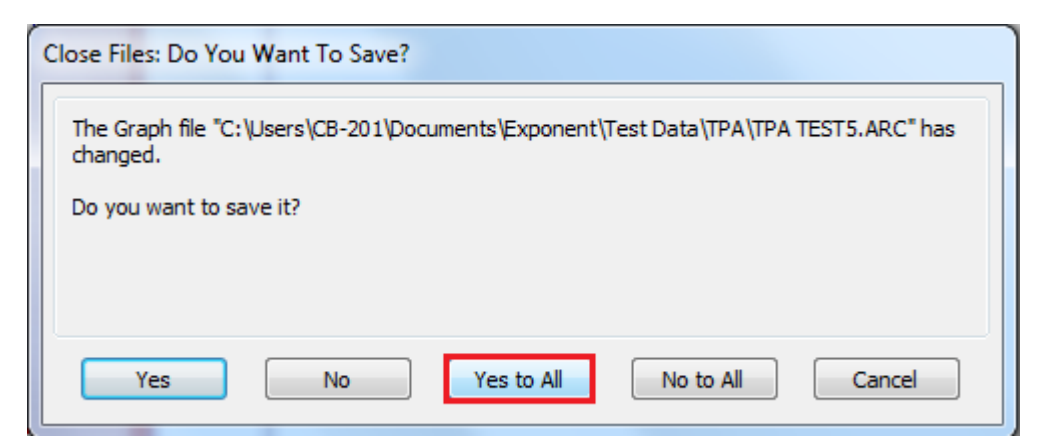

คลิ๊ก New 🔘 เพื่อเปิดหน้าต่างกราฟใหม่

| Z <u>F</u> ile <u>E</u> dit | <u>V</u> iew G <u>r</u> aph       |
|-----------------------------|-----------------------------------|
|                             | a 🗟                               |
| Proje                       | ect                               |
| Project I                   | Notes                             |
| T.A. Set                    | 1 <sup>2</sup><br>9<br>1<br>tings |

5. คลิ๊ก Graph แล้วคลิ๊ก OK เพื่อเปิดหน้าต่างกราฟและวิเคราะห์ตัวอย่างชิ้นต่อไป

| Open a new file | e of type     | 8 ×    |
|-----------------|---------------|--------|
| Graph           | Results       | Macro  |
| Raw             | T.A. Sequence | Report |
|                 | ОК            | Cancel |

- เมื่อเสร็จสิ้นการทดลอง ปิดโปรมแกรม ปิดเครื่องคอมพิวเตอร์และเครื่องวิเคราะห์เนื้อสัมผัสให้ เรียบร้อย
- 7. ทำความสะอาดอุปกรณ์และเช็ดให้แห้งเก็บไว้ให้เป็นระเบียบเพื่อสะดวกในการใช้ครั้งต่อไป
- 8. ลงชื่อจดบันทึกการใช้งาน

ผู้จัดทำคู่มือ

นายธีระพงค์ หมวดศรี

นักวิทยาศาสตร์